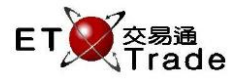

# 2.4.5 登錄狀態

此功能讓管理員可以管理用戶的登錄情況,以及對個別用戶進行強制登出。

## 介面:

| 🗌 登錄狀態 |           |        |          |            |                 | ti_  | O×. |
|--------|-----------|--------|----------|------------|-----------------|------|-----|
| 選擇     | ▲ 用戶      | 狀態     | 登錄時間     | 登出時間       | IP地址            | 版本   |     |
|        | EDITH     | Logout | 11:41:38 | 11:41:49   | 113.28.24.189   | 1.02 |     |
|        | ETNET02   | Login  | 11:32:01 | 11:32:01   | 113.28.24.189   | 1.02 |     |
|        | ETNET03   | Login  | 11:32:03 | 11:32:03   | 113.28.24.189   | 1.02 |     |
|        | ETTADMIN  | Login  | 11:32:05 | 11:32:05   | 192.168.103.30  | 1.02 |     |
|        | EX01      | Login  | 11:32:08 | 11:31:35   | 223.197.202.150 | 1.02 |     |
|        | EX02      | Login  | 11:32:02 | 11:32:02   | 223.197.202.150 | 1.02 | _   |
|        | EX11      | Login  | 11:32:08 | 11:31:34   | 223.197.202.150 | 1.02 |     |
|        | EX12      | Login  | 11:32:01 | 11:32:01   | 223.197.202.150 | 1.02 |     |
|        | EX15      | Login  | 11:32:08 | 11:31:34   | 223.197.202.150 | 1.02 |     |
|        | FRANCIS   | Login  | 11:32:17 | 11:31:50   | 113.28.24.189   | 1.02 |     |
|        | GRACE     | Logout | 08:58:33 | 08:58:56   | 219.134.131.100 | 1.02 |     |
|        | GRACE01   | Logout | 08:59:09 | 08:59:26   | 219.134.131.100 | 1.02 |     |
|        | GRACE02   | Logout | 08:59:42 | 09:01:43   | 219.134.131.100 | 1.02 | -   |
| 當前線上   | 當前線上用戶:13 |        | ○線上      | <u>ا ا</u> | 府               | 強制退出 |     |

### 介面項目:

| 選項     | 輸入類型    | 備註                           |
|--------|---------|------------------------------|
| 登錄狀態列表 | 表格      | 列出所有用戶的登錄狀態                  |
|        |         | - 勾選框                        |
|        |         | - 用戶編號                       |
|        |         | - 狀態                         |
|        |         | - 登錄時間                       |
|        |         | - 登出時間                       |
|        |         | - IP 地址                      |
| 強制退出   | 按鍵      | 勾選用戶前的方框可以強制退出該用戶            |
|        |         | - 在選取該用戶進行強制登出後,需要進行確認       |
| 所有     | 點擊鍵 *   | 顯示所有會登錄的用戶                   |
|        |         | *不能同時點擊「線上」                  |
| 線上     | 點擊鍵 * * | 顯示已登錄用戶                      |
|        |         | * * 不能同時點擊「所有」               |
| 當前線上用戶 | 標注      | 顯示當前上線人數·結果是根據已點選「所有」或「線上」的人 |
|        |         | 數而顯示                         |

交易功能

2.4.5.1 強制退出

在登錄狀態表格中勾選用戶前的方框。

| 📃 登錄狀態 | ŧ.       |        |          |          |                 | <u>t</u> | O×. |
|--------|----------|--------|----------|----------|-----------------|----------|-----|
| 選擇     | ▲ 用戶     | 狀態     | 登錄時間     | 登出時間     | IP地址            | 版本       |     |
|        | EDITH    | Logout | 11:41:38 | 11:41:49 | 113.28.24.189   | 1.02     |     |
|        | ETNET02  | Login  | 11:32:01 | 11:32:01 | 113.28.24.189   | 1.02     |     |
|        | ETNET03  | Login  | 11:32:03 | 11:32:03 | 113.28.24.189   | 1.02     |     |
|        | ETTADMIN | Login  | 11:32:05 | 11:32:05 | 192.168.103.30  | 1.02     |     |
|        | EX01     | Login  | 11:32:08 | 11:31:35 | 223.197.202.150 | 1.02     |     |
|        | EX02     | Login  | 11:32:02 | 11:32:02 | 223.197.202.150 | 1.02     |     |
|        | EX11     | Login  | 11:32:08 | 11:31:34 | 223.197.202.150 | 1.02     |     |
|        | EX12     | Login  | 11:32:01 | 11:32:01 | 223.197.202.150 | 1.02     |     |
|        | EX15     | Login  | 11:32:08 | 11:31:34 | 223.197.202.150 | 1.02     |     |
|        | FRANCIS  | Login  | 11:32:17 | 11:31:50 | 113.28.24.189   | 1.02     |     |
|        | GRACE    | Logout | 08:58:33 | 08:58:56 | 219.134.131.100 | 1.02     |     |
|        | GRACE01  | Logout | 08:59:09 | 08:59:26 | 219.134.131.100 | 1.02     |     |
|        | GRACE02  | Logout | 08:59:42 | 09:01:43 | 219.134.131.100 | 1.02     | •   |
| 當前線上   | :用戶:13   |        | ○ 線上     | ● 月      | 有               | 強制退出     |     |

勾選用戶前的方框可以強制該用戶進行退出。用戶在接收一個被強制退出的訊息後返回登入畫面。

### 步驟 2:

#### 按**「強制退出」**鍵。

| 當前線上用戶:14 | ○線上 | ◉ 所有 | 強制退出 |
|-----------|-----|------|------|
|           |     |      |      |

#### 步驟 3:

該用戶會收到被強制退出的訊息,然後返回登入畫面。

| 消息 |         | × |
|----|---------|---|
| ٢  | 你已被強制登出 |   |
|    | 確定      |   |

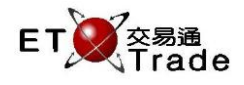